### 1 - Spesometro guida indicativa

Il cosiddetto spesometro non è altro che un elenco contenente i dati dei clienti e fornitori con cui si sono intrattenuti dei rapporti commerciali rilevanti ai fini iva.

Per le agenzie di viaggio l'elenco può essere presentato all'Agenzia delle Entrate solamente in <u>modalita'</u> <u>analitica:</u> vengono cioè inserite nel dettaglio tutte le operazioni effettuate

#### SCADENZA

Lo spesometro ha due diverse scadenze:

- **10 APRILE** Per chi rientra nell'iva mensile
- **20 APRILE** Per chi rientra nell'iva trimestrale

#### COSA ENTRA NELL'ELENCO

Vanno incluse nell'elenco tutte le operazioni attive e passive rilevanti ai fini Iva di qualunque ammontare: imponibili, non imponibili ed esenti. Per le operazioni per le quali non sussiste l'obbligo di emissione della fattura (diritti di agenzia non fatturati, vendite dei commercianti al dettaglio e assimilati), sia la legge sia il provvedimento prevedono l'obbligo solo a partire da un importo unitario di 3.600 euro, Iva compresa.

#### Il periodo di riferimento è dal 01/01/2014 al 31/12/2014

#### → Semplificando:

- TUTTE LE FATTURE DI VENDITA E DI ACQUISTO
- <u>CORRISPETTIVI SE SUPERIORI A 3600 €</u> (per singola operazione)

#### **ESCLUSIONI**

Alcune operazioni sono escluse dall'elenco, indichiamo le principali:

- Operazioni con paesi in black list
- Operazioni INTRA
- Operazioni pagate mediante carte di credito, debito e prepagate

#### CASI PARTICOLARI

- TURISMO

Devono essere indicate nell'apposito quadro TU le operazioni di vendita di beni e di prestazioni di servizi legate al turismo, effettuate a favore di persone fisiche di cittadinanza extra-comunitaria non residenti nello Stato, in contanti di importo unitario superiore € 1.000

#### **MODALITA' DI PRESENTAZIONE**

Dal programma sarà possibile preparare un file che dovrà essere presentata in modalità telematica direttamente o tramite consulenti.

#### **OPERAZIONI TIPICHE DELL'AGENZIA DI VIAGGIO**

Inseriamo una piccola guida per quelle che sono le operazioni tipiche delle agenzie di viaggio. **Attenzione!** 

La guida vuole essere solo indicativa, si invita a fare riferimento ai propri consulenti per la corretta compilazione dello spesometro.

#### → Operazioni automaticamente estratte dalla procedura:

#### FATTURE DI VENDITA 74TER a clienti italiani

Rientrano automaticamente nell'elenco dello spesometro in quanto fatture di vendita

#### FATTURE DI SINGOLI SERVIZI a clienti italiani

Rientrano automaticamente nell'elenco dello spesometro in quanto fatture di vendita

#### FATTURE DIRITTI a clienti italiani

Rientrano automaticamente nell'elenco dello spesometro in quanto fatture di vendita

#### FATTURE DI COMMISSIONI /AUTOFATTURE a fornitori italiani

Rientrano automaticamente nell'elenco dello spesometro in quanto fatture di vendita

#### FATTURE DI ACQUISTO 74TER da fornitori italiani

Rientrano automaticamente nell'elenco dello spesometro in quanto fatture di acquisto

#### FATTURE DI ACQUISTO SINGOLI SERVIZI da fornitori italiani

Rientrano automaticamente nell'elenco dello spesometro in quanto normali fatture di acquisto

#### → Operazioni automaticamente escluse dalla procedura:

#### DIRITTI D'AGENZIA non fatturati di importo inferiore a 3.600 €

Non devono essere inserite nella procedura in quanto non fatturati e di importo inferiore a 3600 €, di conseguenza il programma li ignora.

#### → Operazioni da gestire manualmente da parte dell'operatore:

# **DIRITTI D'AGENZIA non fatturati** di importo superiore a 3.600 € non pagati tramite carte di credito, debito e prepagate

Se si hanno operazioni di questo tipo vanno inserite manualmente direttamente all'interno della manutenzione utilizzando il quadro **DF**.

#### FATTURE DI ACQUISTO da fornitori esteri rientranti nell'INTRA

Non devono essere inserite nella procedura in quanto già considerate nelle operazioni INTRA per escluderle ci sono due diverse possibilità, o escludere la singola operazione dalla manutenzione tramite il flag Escludi o impostare dai parametri dei filtri di esclusione sulle causali o sul codice iva (in ogni caso si consiglia di mettersi in contatto con il servizio di assistenza per maggiori delucidazioni).

#### FATTURE DI ACQUISTO da fornitori esteri non rientranti nell'INTRA

Vanno inserite manualmente direttamente all'interno della manutenzione utilizzando il quadro SE.

#### OPERAZIONI RIENTRANTI NELLA CATEGORIA TURISMO (vedi casi particolari)

## 2 - Procedura da programma per la predisposizione dello spesometro

|         | <ol> <li>VERIFICA E CONTROLLO DEI CODICI IVA</li> <li>Il programma genera il file dello spesometro anche sulla base delle informazioni caricate<br/>nell'anagrafica dei codici iva utilizzati che vanno quindi impostati correttamente.</li> </ol> |
|---------|----------------------------------------------------------------------------------------------------|
| RATORIA | 2) VERIFICA DEI CLIENTI/FORNITORI<br>I clienti/fornitori non devono essere esclusi dalla generazione dell'elenco clienti/fornitori                                                                                                    |
| PREPA   | <b>3) OPERAZIONI PRELIMINARI</b><br>Operazioni da effettuare prima dell'estrazione dati                                                                                                    |
| FASE    |                                                                                                    |
|         |                                                                                                    |
| 0       | <ul> <li><b>4) ESTRAZIONE DATI</b></li> <li>E' la procedura che estrae i dati dalle anagrafiche e crea un primo elenco</li> </ul>                                                                                                    |
|         | <b>5) MANUTENZIONE</b><br>Procedure che permettono di operare manualmente sull'elenco già generato.                                                                                                    |
| REAZION | 6) STAMPA DATI ESTRATTI<br>Stampa dell'elenco nella versione definitiva                                                                                                    |
| Ü       | <b>7) GENERAZIONE FILE DI INVIO</b><br>Preparazione del file pronto per l'invio                                                                                                    |

#### 1) VERIFICA DEI CODICI IVA

Prima di procedere è necessario verificare alcuni parametri per poter generare l'elenco in maniera corretta, nello specifico è necessario verificare la corretta impostazione dei codici iva utilzzati.

Entrando in **Archivi – Contabili – Codici Iva** è possibile vedere come sono impostati i codici iva che avete utilizzato nel corso dell'anno:

| CODICI IVA / Interroga                                                                                                    |                                                                                                    |  |
|----------------------------------------------------------------------------------------------------|----------------------------------------------------------------------------------------------------|--|
| Codice: 22                                                                                                    |                                                                                                    |  |
| Descr:<br>%:<br>Ind. S/N:<br>Monte Acq. S/N:<br>Cod.IVA Monte Acq:<br>Plafond S/N:<br>Imp.Oro/Arg:<br>Imp.Rottami:<br>Es.Art.10 Prorata:<br>Bollo su Imp.Es:<br>% Comp:<br>Tipo Acq.Agricolo:<br>Op.Intra:<br><u>Escluso:</u><br><u>Operazione:</u><br>Beni Strum.S/N:<br>Fisc.Priv: | IVA 22%<br>22,00<br>N<br>N<br>N<br>N<br>N<br>N<br>A=Agev B=Agev.Eson. C=Non Agev<br>A=Acq V=Ven AV=Entrambi<br>E=Esc. V=Esc.V.Aff<br>E=Esente N=Non Imp<br>E=Escl. B=Beni S=Servizi |  |

- ➔ I codici iva con campo Escluso valorizzato con E o con V non verranno inseriti nell'elenco, in quanto codici iva esclusi dal volume d'affari.
- → Nel campo Operazione deve essere inserita la giusta categoria:

#### Le principali categorie sono le seguenti:

#### - Operazioni Imponibili

In questa categoria entrano i codici iva con inserita almeno una percentuale iva e con i campi Escluso e Operaz non valorizzati.

#### - Non imponibili

In questa categoria entrano i codici iva con campo Operaz. Valorizzato con N

#### - Operazioni Esenti

In questa categoria entrano i codici iva con campo Operaz Valorizzato con E

#### 2) VERIFICA DEI CLIENTI/FORNITORI

Prima di procedere all'estrazione è necessario andare a verificare che i clienti e i fornitori siano caricati in maniera corretta. Nello specifico è necessario verificare i seguenti campi:

| 🔽 Clienti / Interroga                                                                                                    | FORNITORI / I                           | nterroga               |                             |                      |             |
|----------------------------------------------------------------------------------------------------|-----------------------------------------|------------------------|-----------------------------|----------------------|-------------|
| Anagrafici Contabili-C/C Vendite Vendite-Rischi Note                                                                                                    | Anagrafici                              | Contabili-C/C          | Acquisti                    | Note                 |             |
| Codice: 0001538                                                                                                    | Codice: 0                               | 0000001                |                             |                      |             |
| -Dati Contabili-<br>Sottoconto: 0202001 CLIENTI                                                                                                    | -Dati Contabili-                        | D1001 FORNITOR         | 21                          |                      |             |
| Contropartita:                                                                                                    | Contropartita:                          |                        |                             |                      |             |
| Cod.IVA Es:                                                                                                    | Cod.Nostra Banca                        | a:                     |                             |                      |             |
| Cod. Banca:                                                                                                    | Cod. Banca                              | a:                     |                             |                      |             |
| Numero C/C: Codice CIN:                                                                                                    | Numero C/C                              | D:                     | Codice                      |                      |             |
| BBan:                                                                                                    | IBai                                    | n:                     |                             |                      |             |
| Cod.Nostra Banca:                                                                                                    | Elenchi IV                              | A: Stampa              | ~                           |                      |             |
| Identific.Bancario:                                                                                                    | -Altri Dati<br>Fiscalità Pr             | ivilegiata             |                             |                      |             |
| Sottoconto C/Anticipo:                                                                                                    | Verifica Esi                            | gibilità IVA per decor | renza termini A             | rt.7 D.L. nr. 185/20 | 08          |
| Fiscalità Privilegiata 🔽 Allegato Clienti                                                                                                    | <ul> <li>Non Sogger</li> </ul>          | tto Attività: 0        |                             |                      |             |
| —Fatturazione—— —Cash Flow——— —Partite——— —Interessi di Mora—                                                                                              | O Solo IRPEF                            | Agente                 |                             |                      |             |
| Riepilogativa     Manuale     Gestite     Non Applicati     Non Applicati     O     Non Gestite     O     Non Gestite     O     Corporate Portal Zucchetti | -Cash Flow<br>O Manuale<br>O Automatico | -⊃<br>                 | te<br>estite<br>lon gestite | Interess             | i di Mora   |
| Pubblica su Web Cliente privato                                                                                                    | O Non Gestito                           | )                      | -                           |                      | <b>H6</b> - |

Nella scheda Contabili C/C deve essere flaggata la voce **Allegato Clienti** nell'anagrafica Clienti e voce Elenchi Iva deve essere valorizzata con **Stampa** nell'anagrafica Fornitori.

Per verificare con rapidità che i clienti e fornitori siano caricati correttamente è sufficiente lanciare le stampe archivi:

Archivi – Stampe Archivi – Stampe Clienti:

Verificare che la colonna Allegato sia valorizzata a S

Archivi – Stampe Archivi – Stampe Fornitori:

Verificare che la colonna Allegato sia valorizzata a S

#### **Attenzione!**

I clienti e fornitori che non hanno correttamente valorizzato il campo allegato verranno esclusi dallo spesometro.

#### **3) OPERAZIONI PRELIMINARI**

Prima di procedere con l'estrazione dei dati è necessario compiere le seguenti operazioni.

#### → Entrare nel programma con l'anno di competenza 2014

#### → Impostare eventuali parametri di esclusione

In alcuni casi è necessario operare delle esclusioni per evitare che alcune tipologie di operazioni rientrino nell'elenco. Nello specifico nell'elenco non devono rientrare ad esempio le operazioni di tipo **INTRA** e le operazioni con soggetti residenti in paesi in **black list**.

Ci sono due diverse modalità di esclusione delle operazioni:

#### - MANUALI (consigliata se il numero operazioni da escludere è esiguo)

Si procede con l'estrazione e successivamente si escludono manualmente le operazioni dalla Manutenzione (vedi voce Manutenzione)

#### - AUTOMATICHE (consigliata se il numero delle operazioni da escludere è alto)

Impostando dei filtri prima dell'estrazione determinate tipologie di operazioni vengono automaticamente escluse dall'estrazione dei dati.

Per impostare delle esclusioni automatiche è possibile agire dai PARAMETRI (Contabilità – Operazioni Annuali – Comunicazioni A.d.e. – Parametri).

| V PARAMETRI / Carica         |                  |                          |
|------------------------------|------------------|--------------------------|
| Anno di riferimento: 2012    | Tipo soggetto: C | C=clienti<br>F=fornitori |
| Importo minimo al netto IVA: | 0,00             |                          |
| Importo minimo al Iordo IVA: | 0,00             | Filtri                   |

Fare F4 per caricare un nuovo elemento, inserire l'anno 2013 e scrivere C nel campo tipo soggetto per impostare i parametri relativi a clienti e F per quelli relativi a fornitori e premere successivamente il pulsante **Filtri**.

| M F | FILTRI CAUSALI / CODICI IVA               |         |             |            |               |                    |                |  |
|-----|-------------------------------------------|---------|-------------|------------|---------------|--------------------|----------------|--|
| Са  | u. Cod.IVA                                | Regis.  | Condizione  | Operazione | Cond. importo | Importo condizione | Tipo importo   |  |
|     |                                           | VEN : 🔽 | Escludi 🛛 🗸 | *          | Sempre 🔽 🗸    |                    | × 🛓            |  |
|     |                                           | *       | *           | *          | ~             |                    | ✓ <sup>1</sup> |  |
|     |                                           | *       | *           | *          | ~             |                    | ~              |  |
|     |                                           | *       | *           | ×          | ~             |                    | ×              |  |
|     |                                           | ~       | ~           | ×          | ~             |                    | ×              |  |
|     |                                           | <       | ~           | *          | ~             |                    | ~              |  |
|     |                                           | <       | ~           | ~          | ~             |                    | v .            |  |
|     |                                           | <       | *           | *          | ~             |                    | ✓ ¥            |  |
|     | Descrizione causale: FATTURA EUR RICEVUTA |         |             |            |               |                    |                |  |
|     | Descrizione IVA:                          |         |             |            |               |                    |                |  |
|     |                                           |         |             |            |               |                    |                |  |

Nella maschera Filtri è possibile impostare dei filtri in base alla **causale** e al **codice iva**. Se ad esempio se si utilizza una causale specifica per le operazioni INTRA sarà sufficiente inserire nella prima riga la causale stessa e tutte le operazioni registrate con quella causale verranno escluse dall'estrazione. Stessa cosa per il codice iva.

**Attenzione!** Assicurarsi che la causale e il codice iva siano utilizzati effettivamente solo per delle operazioni che vanno escluse, se così non fosse si consiglia di procedere all'esclusione manuale.

#### 4) ESTRAZIONE DATI

Per procedere con l'estrazione dei dati è sufficiente accedere alla voce di menu Contabilità – Operazioni Annuali – Comunicazioni A.d.e. – Estrazione Dati

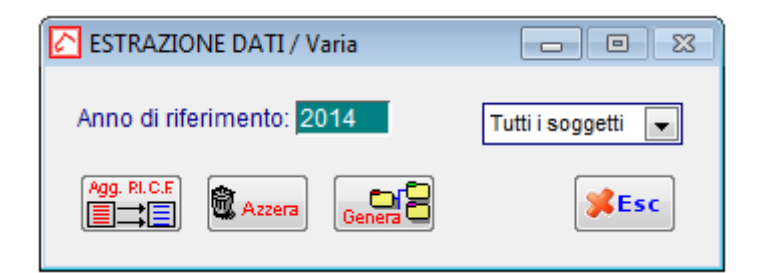

 $\rightarrow$  Il pulsante **Genera** estrae tutti i movimenti di prima nota per l'anno di riferimento e per i soggetti impostati, con le seguenti esclusioni:

| Pegaso Tra | avel Manager                                                                                                    |
|------------|----------------------------------------------------------------------------------------------------|
| 2          | L'elaborazione non considera i soggetti che in anagrafica sono stati<br>esclusi dalla comunicazione ed i codici iva con il campo escluso uguale<br>a V o E.<br>Sovrascrive i dati precedentemente estratti e mantiene le righe caricate<br>manualmente.<br>Confermi richiesta ? |
|            | <u>Si</u> <u>N</u> o                                                                                                    |

**Attenzione:** al termine dell'estrazione il sistema propone la stampa dei messaggi di errore rilevati in fase di estrazione.

Tale stampa indica per ogni cliente/fornitore casi di codici fiscali o partite iva errati, ma anche casi di codici fiscali oppure partite iva mancanti.

Un cliente senza partita iva o un fornitore senza codice fiscale non sono errori bloccanti ai fini della prosecuzione delle operazioni.

#### 5) MANUTENZIONE

Dalla manutenzione (Contabilità – Operazioni Annuali – Comunicazioni A.d.e. – Manutenzione) è possibile visualizzare tutti i soggetti (clienti e fornitori) che sono presenti nell'estrazione appena eseguita.

| SOGGET       | TI                                                           |             |                  |         |                                |          |  |  |
|--------------|--------------------------------------------------------------|-------------|------------------|---------|--------------------------------|----------|--|--|
| Anno di rife | Anno di riferimento: 2014 < F4 > - per ricercare un soggetto |             |                  |         |                                |          |  |  |
| Reg.lva      | Soggetto                                                     | P.IVA       | Codice Fiscale   | Codice  | Ragione sociale                | С        |  |  |
| Acquisti     | Fornitore                                                    | 00580600013 | 00580600013      | 0000004 | TELECOM ITALIA SPA             | <b>±</b> |  |  |
| Acquisti     | Fornitore                                                    | 00905851002 |                  | 0000001 | VALTUR T.O. S.P.A.             | <b>±</b> |  |  |
| Acquisti     | Fornitore                                                    | 10086540159 | 10086540159      | 0000003 | GLOBAL ASSISTANCE              |          |  |  |
| Acquisti     | Fornitore                                                    |             |                  | 0000033 | SYRIAN ARAB AIRLINES           |          |  |  |
| Vendite      | Cliente                                                      |             |                  | 0000005 | DRITTI GIACOMO                 |          |  |  |
| Vendite      | Cliente                                                      |             |                  | 0000009 | ZAMBONI MARCO                  |          |  |  |
| Vendite      | Cliente                                                      |             | 80011560234      | 0000012 | LICEO GINNASIO SCIPIONE MAFFEI |          |  |  |
| Vendite      | Cliente                                                      |             | 80909876541      | 0000013 | STEFANO BIANCHI                |          |  |  |
| Vendite      | Cliente                                                      |             |                  | 0000014 | GIUSEPPE VERDI                 |          |  |  |
| Vendite      | Cliente                                                      |             |                  | 0000025 | MARIO ROSSI                    |          |  |  |
| Vendite      | Cliente                                                      |             | RCCDNL95L15D9690 | 0000248 | RICCO DANIEL                   |          |  |  |
| Vendite      | Cliente                                                      |             |                  | 0000331 | TIRRENIA NAVIGAZIONE           |          |  |  |
| Vendite      | Fornitore                                                    |             | 02545900108      | 0000010 | COSTA CROCIERE S.p.A.          |          |  |  |
| Vendite      | Fornitore                                                    | 00905851002 |                  | 0000001 | VALTUR T.O. S.P.A.             |          |  |  |
| Vendite      | Cliente                                                      | 12345654852 |                  | 0000330 | GIANDOMENICO ALLEGRI           |          |  |  |
| Vendite      | Cliente                                                      | 13213216555 | 13213216555      | 0000004 | MANGUSTA VIAGGI E SOGGIORNI    |          |  |  |
|              |                                                              |             |                  |         |                                |          |  |  |
|              |                                                              |             |                  |         |                                |          |  |  |
|              |                                                              |             |                  |         |                                |          |  |  |
|              |                                                              |             |                  |         |                                |          |  |  |
| Chiave 1     |                                                              |             | 1                | 1       | 1                              |          |  |  |

RICERCA: Con il pulsante F4 è possibile effettuare delle ricerche sull'elenco

| SELEZION                                     | E SOGGETTI / Varia       |                         |
|----------------------------------------------|--------------------------|-------------------------|
| Progressivo                                  | : Anno: 2014             | _Tipo Reg. Iva<br>Tutti |
| P.Iva<br>Cliente<br>Fornitore<br>Descrizione | Cod. F                   | iscale:                 |
|                                              | Con codifica non univoca | Con operazioni escluse  |

**NUOVO SOGGETTO:** Può capitare di dover caricare un nuovo cliente/fornitore per gestire casi particolari, in questo caso è sufficiente premere il tasto **F6** per accedere alla maschera di inserimento di un nuovo elemento.

**DETTAGLIO:** Cliccando su una riga è possibile vedere il dettaglio del soggetto. Il dettaglio contiene tutti i documenti estratti per quel soggetto. Da questa maschera è possibile effettuare delle operazioni manuali necessarie per la corretta predisposizione dell'elenco, vediamo quali:

- ESCLUSIONE cliccando sul flag Esc. è possibile escludere dall'elenco quella singola operazione.
- QUADRO DI RIFERIMENTO Nel campo quadro è possibile modificare il quadro in cui andranno inserite le operazioni nel modulo predisposto dall'Agenzia delle entrate. E' utile per la gestione di casi particolari.
- NUOVA OPERAZIONE è possibile inserire una nuova riga manuale per gestire casi particolari

| Progressivo:      | 1138                                   | Anno: 2014                           | Tipo Reg.lv    | a: Acquisti | •                  | Co             | difica non univo | са н       | ELP     |
|-------------------|----------------------------------------|--------------------------------------|----------------|-------------|--------------------|----------------|------------------|------------|---------|
|                   | ente                                   |                                      |                | 10          |                    |                |                  |            | page of |
| Tipo Soggetto     | Fornitore                              | Codice 0000925                       | PAGINE SI! SPA |             |                    |                |                  |            |         |
| Partita IVA       | 01220990558                            | Codice Fiscale                       |                | Descrizi    | one PAGINE SII SPA |                |                  |            |         |
| _ Soggetto non re | O Persona Giurio<br>esidente - Persona | fica (società) O Persor<br>Giuridica | na Fisica      |             |                    |                |                  |            |         |
| Ragione sociale   |                                        |                                      |                |             | Indirizzo estero   |                |                  |            |         |
| Stato estero      |                                        | 1                                    | 0 Città estera |             |                    |                |                  |            | 2       |
| _Soggetto non re  | esidente - Persona                     | Fisica                               |                |             |                    |                |                  |            |         |
| Cognome           |                                        | Nome                                 |                |             | Provincia di na    | scita 📕 < EE > | = estero         |            |         |
| Data di nascita   | Sta                                    | to di nascita                        | -              |             | Stato del dom      | icilio         | 1.000000000      |            | 0       |
| Quadro Imponi     | bile (Corrisp.)                        | Imposta N                            | on imponibile  | Esente      | IVA non esposta    | IVA a margine  | Noleggio         | Operazione | Esc.    |
| FR 💌              | 679,00                                 | 149,38                               |                |             |                    | 1              | •                |            |         |
| •                 |                                        |                                      |                |             |                    |                | -                |            |         |
| -                 | 5                                      |                                      |                |             |                    |                | •                |            |         |
| •                 |                                        | 11                                   |                |             | 1                  |                |                  | •          |         |
|                   |                                        |                                      |                | 0.          |                    |                | •                |            |         |
|                   |                                        | 1                                    |                | 0           | 1                  |                |                  |            |         |
|                   |                                        |                                      |                | 9           |                    |                |                  |            |         |
|                   |                                        |                                      |                | 0           | 1                  |                |                  |            |         |
|                   |                                        |                                      |                | 5           |                    |                |                  |            |         |
|                   | 670.00                                 | 149.38                               | 0,00           | 0,00        | 0,00               | 0,00           |                  |            |         |
|                   | 679,00                                 |                                      |                |             |                    |                |                  |            |         |
| Documento         | 679,00                                 |                                      |                |             |                    | -Regis         | trazione Prim    | a Nota     |         |

**Attenzione!** Alcuni fornitori saranno presenti all'interno della manutenzione 2 volte, una per il registro Acquisti e una per il registro Vendite. Questo si è reso necessario per gestire correttamente il caso in cui si emettono delle fatture di vendita a dei fornitori, tipicamente il caso delle autofatture e delle fatture commissioni. Nello spesometro e nella stampa di controllo questi soggetti rientreranno sotto la categoria Clienti.

#### 6) STAMPA DATI

Dal menu Contabilità – Operazioni Annuali – Comunicazioni A.d.e. – Stampa Dati è possibile generare una stampa di controllo che verifica la congruità dei dati.

| STAMPA DATI / Varia          |                         |
|------------------------------|-------------------------|
| _Anno di riferimento<br>2014 | Tipo Reg. Iva<br>Tutti  |
| _Selezione generali          |                         |
| P.IVA:                       | Tutti                   |
| Univocità P.IVA:             | Tutti                   |
| Tipo dati:                   | Tutti                   |
| Operazioni escluse:          | Non visualizzare        |
| _Selezioni per soggetto      |                         |
| Tipo conto:                  | Cliente 💌               |
| Codice cliente:              |                         |
| Codice fornitore:            |                         |
| Partita IVA:                 | <b>√</b> 0k <b>¥Esc</b> |

Da questa stampa è possibile individuare varie tipologie di problema da correggere prima di procedere all'invio del file.

#### 7) GENERA FILE DI INVIO

**Entrare nel programma con data esercizio 2015**. Dal menu Contabilità – Operazioni Annuali – Comunicazioni A.d.e. – Genera file di Invio si trova la procedura per preparare il file da inviare.

|                                     | Dest description of                                             | Dellifertes                                 | ř.                        |                  |                                                                                  |
|-------------------------------------|-----------------------------------------------------------------|---------------------------------------------|---------------------------|------------------|----------------------------------------------------------------------------------|
| Dati Generali                       | Dati Aggiuntivi                                                 | Rettifiche                                  |                           |                  |                                                                                  |
| <f4> - pe<br/>- op<br/>Progres</f4> | er generare un nuo<br>opure richiamare il<br>ssivo Comunicazion | vo file di invio<br>progressivo cor<br>e: 2 | nunicazione di un file gi | à generato       | a invio:                                                                         |
| Nome del Fi                         | ile generato: C:\ADF                                            | PEGASO\SPESO                                | METRO2014_XXX_2           |                  |                                                                                  |
| Soggetto                            | D'Invio: Untermediar                                            | io                                          |                           |                  | impostare Analitici se ci sono:                                                  |
| Tipologi                            | a Invio: Ordinario                                              |                                             | Tipologia Dati            | O Aggregati      | -noleggi, -operazioni turismo,<br>-soggetti esteri,<br>-operazioni senza fattura |
| -Dati identific                     | ativi del contribuen                                            | te:                                         | 41 14                     |                  | 100 LV - 25                                                                      |
| Cod. Attivit                        | à: 791100                                                       |                                             | Persona Fisica: NO        | Persona Giu      | ırudica (Società): SI                                                            |
| Cognom                              | e:                                                              |                                             | Nome:                     |                  |                                                                                  |
| agione social                       | e: FUTURA SISTEM                                                | II SRL                                      |                           |                  |                                                                                  |
| Codice fiscal                       | e: 03047300235                                                  | P                                           | artita IVA: 03047300235   |                  |                                                                                  |
|                                     |                                                                 |                                             | Sesso:                    | Data             | i di nascita:                                                                    |
| Comune                              | e o stato estero di na                                          | ascita / della sed                          | e legale: SOMMACAMP/      | AGNA             |                                                                                  |
|                                     | Provincia di na                                                 | ascita / della sed                          | e legale: VR              |                  |                                                                                  |
| Impogno alla                        | procontaziono tolo                                              | matica                                      |                           |                  |                                                                                  |
| impegno ana                         | Codice Eiscole d                                                | oll'Intermediarie                           |                           |                  |                                                                                  |
|                                     | Cource i iscale u                                               | ennitenneoiano                              |                           | _                |                                                                                  |
| Imp                                 | pegno alla presenta:                                            | zione telematica                            | Comunicazione predis      | sposta dal conti | ribuente 🗾                                                                       |
|                                     | Da                                                              | ata dell'impegno                            |                           |                  |                                                                                  |
|                                     |                                                                 |                                             |                           |                  |                                                                                  |

→ Premere **F4** per caricare un nuovo elemento, il programma proporrà un progressivo comunicazione (è possibile generare quanti file si vogliono, l'importante è poi inviare all'agenzia delle entrate quello corretto)

#### → Inserire la **Data Invio**

→ Nel campo **Nome File** è presente il percorso dove viene effettivamente salvato il file, di default viene creato all'interno della directory principale del programma stesso. E' possibile scegliere un percorso personalizzato tramite il pulsante con i 3 puntini presente vicino al campo. In questo modo sarà più semplice recuperare successivamente il file.

→ Nel campo **Codice Attività** è obbligatorio inserire il codice ATECO 2007 dell'attività. Per le agenzie di viaggio solitamente il codice è **791100** 

→ Inserire il **Codice fiscale dell'intermediario** (soggetto che fisicamente effettua l'invio del file telematico, solitamente il consulente)

 $\rightarrow$  Inserire la **Data dell'impegno** all'invio del file telematico

Gli altri campi dovrebbero essere già caricati sulla base di quanto inserito nei dati Azienda del programma (Archivi – Dati Azienda).

La scheda **Dati aggiuntivi** è da compilare se il soggetto tenuto alla comunicazione è diverso dal contribuente.

| C GENERAZION                  | E FILE INVIO TELEM                      | ATICO / Carica    |                                           |
|-------------------------------|-----------------------------------------|-------------------|-------------------------------------------|
| Dati Generali                 | Dati Aggiuntivi                         | Rettifiche        |                                           |
| Progre                        | ssivo Comunicazio                       | ne: 2             | Anno di riferimento: 2014 Data invio:     |
| Nome d                        | el File generato: 🖸                     | :\ADPEGASO\SPE    | ESOMETRO2014_XXX_2                        |
| — Soggetto ten<br>Codice fisc | uto alla comunicaz<br>ale del soggetto: | ione (da compilar | rsi solo se diverso dal contribuente)———— |
|                               | Codice Carica:                          |                   |                                           |
| Data                          | Inizio Procedura: -                     | - Da              | ata Fine Procedura: (non necessario)      |
| O Persona Fi                  | sica Rag. So                            | c.:               |                                           |
| O Societa                     | Cognom                                  | e:                | Nome:                                     |
| O Maschio<br>O Femmina        | Data Nascit                             | a:                | Comune:                                   |
|                               | Prov. Nascit                            | a:                |                                           |
|                               |                                         |                   |                                           |
| Numero di is                  | crizione all'albo del                   | CAE               |                                           |
| Numero una                    |                                         | 0.A.F             |                                           |
|                               |                                         |                   |                                           |
|                               |                                         |                   |                                           |
|                               |                                         |                   |                                           |
|                               |                                         |                   |                                           |
|                               |                                         |                   |                                           |
|                               |                                         |                   |                                           |

Per generare il file è necessario tornare sulla scheda **Dati Generali, confermare con il pulsante F10** e premere il pulsante **GENERA** 

Il programma provvederà a creare il file nel percorso specificato e a lanciare una stampa di riepilogo.

A questo punto sarà sufficiente consegnare il file generato alla persona indicata come intermediaria per l'invio del file.

Attenzione! Se la procedura di generazione segnala che ci sono stati errori il file non viene generato.

#### **RISOLUZIONE DEGLI ERRORI PIU' COMUNI O DI CASI PARTICOLI**

#### 1) Gestione di fornitori stranieri (non italiani)

Per questo tipo di fornitori la partita iva e il codice fiscale devono essere lasciati vuoti e vanno indicati indirizzo, città e Stato estero. All'atto dell'estrazione Pegaso preleva i dati dall'anagrafica e li riporta nel dettaglio, inserendo le operazioni direttamente nel quado SE.

|                          | E DATI / Varia                   |                                       |               |                     |                      |                 |           |                  |                 |    | 8    |
|--------------------------|----------------------------------|---------------------------------------|---------------|---------------------|----------------------|-----------------|-----------|------------------|-----------------|----|------|
| Progressivo:             | 1094                             | Anno: 2014                            | Tip           | o Reg.lva: Acquisti |                      |                 | Co        | odifica non univ | oca             | HE | LP   |
| Soggetto resider         | nte                              |                                       |               |                     |                      |                 |           |                  | Ŀ               |    |      |
| Tipo Soggetto            | Fornitore                        | Codice 0000656                        | EXPEDIA IN    | 0                   |                      |                 |           |                  |                 |    |      |
| Partita IVA              |                                  | Codice Fiscale                        |               | De                  | scrizione EXPEDIA II | NC .            |           |                  |                 | ſ. |      |
| Soggetto non res         | Persona Giur<br>sidente - Person | ridica (società) O Per<br>a Giuridica | sona Fisica   |                     |                      |                 |           |                  |                 |    |      |
| Ragione sociale          | EXPEDIA INC                      |                                       |               |                     | Indirizzo e:         | stero 333 1081  | H AVENU   | E NE             |                 |    |      |
| Stato estero             | USA STATI UN                     | IITI                                  | 0 Cit         | tà estera BELLEVU   | E WA                 |                 |           |                  |                 |    |      |
| Soggetto non res         | sidente - Person                 | a Fisica                              | ii ii         |                     |                      |                 |           |                  |                 |    |      |
| Cognome                  |                                  | No                                    | ome           | Í                   | Provinci             | a di nascita 📕  | < EE >    | ⊳ = estero       |                 |    |      |
| Data di nascita          | SI SI                            | tato di nascita <b>di na</b> scita    |               |                     | Stato d              | lel domicilio 📕 |           |                  |                 |    | 0    |
| Quadro Imponibi          | ile (Corrisp.)                   | Imposta                               | Non imponibil | e Ese               | nte IVA non espo     | osta IVA a      | margine   | Noleggio         | Operazione      | в  | Esc. |
| SE 💌                     |                                  |                                       |               | 350                 | 00                   |                 |           | -                | Iva non esposta | •  |      |
| SE 💌                     |                                  |                                       |               | 303                 | 48                   |                 |           |                  | Iva non esposta |    |      |
| SE 💌                     | U                                |                                       |               | 493                 | 48                   |                 | 6         | •                | ]               | •  |      |
| SE 💌                     |                                  |                                       |               | 422                 | 62                   |                 |           |                  |                 | •  |      |
|                          |                                  |                                       |               |                     | 5                    |                 |           | •                |                 | •  |      |
|                          |                                  |                                       |               |                     |                      |                 |           | •                |                 | •  |      |
|                          | U ,                              | 0                                     |               |                     | Ð                    |                 | (8)<br>21 | •                |                 | •  |      |
|                          |                                  |                                       |               |                     | 5                    |                 | 1         | -                |                 | -  |      |
|                          |                                  | 3                                     |               |                     | 5                    |                 | 10        | •                |                 | •  |      |
|                          | 0,00                             | 0,00                                  | 0,0           | 0 1.569,            | 58 0                 | ,00             | 0,00      |                  |                 |    |      |
| Documento                |                                  |                                       |               |                     |                      |                 | -Regi     | strazione Prin   | na Nota         |    |      |
| tipo FA n.               | 45832 del 25-0                   | 2-2014 TOT. OPER/                     |               | 350,00 IVA          |                      |                 | n. 🗌      | 2743 del 3       | 1-03-2014       |    | P.N  |
| <dr> = Doc. Riepilo</dr> | gativo                           |                                       |               |                     |                      |                 |           |                  |                 |    |      |

Vicino allo stato estero (in viola) è riportato il codice dello Stato Estero. Se presenta il valore 0 significa che il codice non è presente.

Andare su Archivi – Vendite – Nazioni, fare F9, selezionare il codice interessato.

| 🔁 NAZIONI / Varia                                                                 |                   | - • • |
|-----------------------------------------------------------------------------------|-------------------|-------|
| Codice: USA                                                                       |                   |       |
| Nome Nazione:<br>Codice iso nazione:<br>territorialita':<br>Codice Paesi Esteri.: | STATI UNITI<br>69 |       |

Fare F3 e nella casella "Codice Paesi Esteri" indicare il codice corretto secondo la tabella riportata in appendice.

#### 2) Gestione carta carburante

Richiamare il fornitore scheda carburante: non devono essere indicati né partita iva né codice fiscale. Escludere tutte le righe esposte con l'apposita spunta, poi posizionarsi su una nuova riga e caricare un riepilogo degli importi della scheda carburante come segue:

 $\rightarrow$  Impostare il quadro FR, indicare come imponibile la somma dell'imponibile delle righe escluse e come iva la somma dell'iva delle righe escluse.

→ Impostare a piede pagina Tipo Documento DR, il numero documento (si parte dal numero 1), e le date documento e registrazione come 31/12/2014.

 $\rightarrow$  Salvare con F10.

#### 3) Importi a zero non ammessi fornitore/cliente

Tornare nell'anno 2014, andare sulla Manutenzione, selezionare il fornitore/cliente indicato.

Le cause dell'errore possono essere 2:

 $\rightarrow$  Presenza di una fattura con importo a zero o inferiore ad 1€

In tal caso la riga va esclusa (gli importi vengono troncati quindi 0,99€ = 0€)

 $\rightarrow$  Presenza di una nota di credito indicata nel quadro errato

Verificare che non siano presenti righe con importi negativi associate a quadri FE (per i clienti) o FR (per i fornitori).

n caso contrario modificare il quadro della riga errata utilizzando NE per i clienti (nota di credito emessa) o NR per i fornitori (nota di credito ricevuta).

Salvare con F10 prima di uscire.

#### 4) Stato estero sede legale soggetto assente sul fornitore

Nella nazione sede del fornitore non è stato indicato il codice del paese estero.

Andare su Archivi – Vendite – Nazioni, fare F9, selezionare il codice interessato (eventualmente andare a verificare nell'anagrafica fornitore il codice da ricercare).

| NAZIONI / Varia                                                                                  | - • 💌 |
|--------------------------------------------------------------------------------------------------|-------|
| Codice: USA                                                                                      |       |
| Nome Nazione: STATI UNITI<br>Codice iso nazione:<br>territorialita':<br>Codice Paesi Esteri.: 69 | J     |

Fare F3 e nella casella "Codice Paesi Esteri" indicare il codice corretto secondo la tabella riportata in appendice.

#### APPENDICE

| ABU DHABI                         |            | COREA BEL SUD                |            | LIBERIA                           | 044  | SAINT KITTS E NEVIS               |      |
|-----------------------------------|------------|------------------------------|------------|-----------------------------------|------|-----------------------------------|------|
| AFGHANISTAN                       |            | COSTA D'AVORIO               | 146        | LIBIA                             |      | SAINT LUCIA                       | 199  |
| AJMAN                             |            | COSTA RICA                   | 019        | LIECHTENSTEIN                     | 090  | SAINT MARTIN SETTENTRIONALE       | 222  |
| ALAND ISOLE                       | 292        | (8017)4                      | 261        | LITUANIA                          | 259  | SAINT PIERRE E MIQUELON           | 248  |
| ALBAMIA                           | 087        | CIIBA                        | 020        | LUSSEMBURGO                       | 092  | SALOWONE ISOLE                    | 191  |
| ALGERIA                           | 003        | CHEACAG                      | 296        | MALAD                             | 059  | SALVADOR                          | 044  |
| AMERICAN SAMOA                    | 148        | DANIMARYA                    | A71        | MACEDONIA                         | 278  | SAMUT                             | 131  |
| 100000                            | 004        | DOMENICA                     | 107        | WADACASCAR                        | 104  | CAINT DADTHELENIV                 | 983  |
|                                   | 132        | DOMINICAL (DEBUILDE)         |            | MACIDA                            | 990  | SAURI GARINELENT                  |      |
| ANDULA                            | 133<br>908 | DOMINICANA (REPUBBLICA)      |            | ANDERA                            |      | SAN WARINU                        |      |
| ANDUILLA                          |            | DOSAI                        |            | MALAWI                            | 400  | SAU TOME E PRINCIPE               | 10/  |
| ANTAKTIDE                         |            | ECUADOR                      |            | MALAYSIA                          | 106  | SENEGAL                           | 152  |
| ANTIGUA E BARBUDA                 |            | EGITIO                       |            | MALDIVE                           |      | SEACHERTER                        |      |
| ARABIA SAUDITA                    |            | ERITREA                      |            | MAU                               |      | SERBIA                            |      |
| ARGENTINA                         |            | ESTONIA                      |            | MALTA                             | 105  | SHARJAH                           |      |
| ARWENIA                           |            | ETIOPIA                      |            | MAN ISOLA                         |      | SIERRA LEONE                      | 153  |
| ARUBA                             |            | FAERDER (ISOLE)              |            | MARIANNE SETTENTRIONALI (ISOLE)   |      | SINGAPORE                         |      |
| ASCENSION                         |            | FALKLAND (ISOLE)             |            | MAROCCO                           |      | SINT MAARTEN                      |      |
| AUSTRALIA                         |            | FUIL ISOLE                   |            | MARSHALL (ISOLE)                  |      | SIRIA                             |      |
| AUSTRIA                           | 800        | FILIPPINE                    | 027        | MARTINICA                         | 213  | SLOVACCA REPUBBILICA              | 276  |
| A7FRRAIGIAN                       | 268        | FINI ANDIA                   | 028        | MASIRITANIA                       | 141  | SLOVENIA                          | 268  |
| 477DRRF ISORE                     | 224        | EBANCIA                      | 6/10       | MAILETHIC                         | 129  | STORALI                           | 044  |
| RAHAWAS                           | 140        | CIRIAVEAU                    | 923<br>5/1 | WANTE                             | 195  | SOUTH CERTICAL AND CRETE CANDUNCE |      |
| E SUDAW                           | 140        | CADON                        |            | WEDITA                            |      | CDACWA                            |      |
| DARKAIN                           | 109        | CANDIN                       |            | HULLA                             |      | STRURA                            |      |
| SANULADESH                        |            | 6AMBA                        |            | MESSICO.                          |      | SKI LANKA                         | CBQ  |
| BAKBABUS                          |            | GEORGA.                      |            | MICRONESIA (STATI FEDERATI DI)    |      | SE RELENA                         |      |
| BELGI0                            |            | GERMANIA                     |            | MIDWWY ISOLE                      |      | ST. VINCENTE E LE GRENADINE       |      |
| BELIZE                            |            | GHANA                        | 112        | MOLDOVIA                          |      | STATI UNITI D'AMERICA             |      |
| BENIN                             |            | GIANAKA                      |            | MONGOLIA                          |      | SUD SUBAN                         |      |
| BERMUDA                           |            | GIAPPONE                     |            | MONTENEGRO                        |      | SUDAFRICANA REPUBBLICA            |      |
| BHUTAN                            |            | GIBILTERRA                   | 102        | MONTSERRAT                        |      | SUDAN                             |      |
| BIELORUSSIA                       |            | GIBUTI                       |            | MOZANBICO                         |      | SURINAM                           |      |
| BOLINIA                           | 010        | GIORDANIA                    | 127        | MYANNAR                           | 083  | SYMERARD AND JAN MAYEN ISLANDS    | 786  |
| ROMAIRE SAINT FUSTATIONS AND SARA | 205        | GOUGH                        | 778        | NAMIRIA                           | 206  | SVE7U                             | 068  |
| BOSNIA ERZECONINA                 | 974        | CRECH                        | 039        | NA11011                           | 100  | SW77EPA                           | 671  |
| DOTAN CALLOUTING                  |            | COCHIDA                      | 357        | NCDNI                             | 117  | CWATH AND                         | 198  |
| DOI STARA                         | 070<br>105 | спорти нари                  |            | NEPAL                             |      | TACINETAN                         |      |
| BUDIEI ISLAND                     |            | GROENLANDIA                  |            | NILAKAGUA                         |      | IAUINDIAN                         |      |
| BRASILE                           |            | GUADALUPA                    |            | NIGER                             | 150  | IAIRAN                            |      |
| BRUNEI DARUSSALAM                 |            | GUAM                         |            | NIGERIA                           |      | TANZANIA                          | 057  |
| BULGARIA                          |            | GUATEMALA                    |            | WIUE                              | 205  | TERRITORI FRANCESI DEL SUD        |      |
| BURXINA FASO                      |            | GUAYANA FRANCESE             | 123        | NORFOLK ISLAND                    |      | TERRITORIO BRIT. OCEANO INDIANO   |      |
| BURUNDI                           |            | GUERNSEY.                    |            | NORVEGIA                          |      | THAILANDIA                        |      |
| CAMBOGIA                          |            | GUINEA                       |            | NUOVA CALEDONIA                   |      | TIMOR EST                         |      |
| CAMERUN                           |            | GUINEA BISSAU                |            | NUOVA ZELANDA                     |      | T060                              | 155  |
| CAMPIONE D'ITALIA                 |            | GUINEA EQUATORIALE           | 167        | OWAN                              |      | TOKELAU                           |      |
| CANADA                            |            | GUYANA                       | 159        | PAESI BASSI                       | 050  | TONGA                             |      |
| CANARIE ISOLE                     | 100        | HAITI                        | 634        | PAKISTAN                          | 036  | TRINIDAD E TOBAGO                 | 120  |
| CARD VERDE                        | 198        | HEARD AND MCDONALD ISLAND    | 194        | PALAT                             | 916  | TRISTAN DA CUNHA                  | 250  |
| CAPOLINE ISOLE                    | 964        | WANDIDAS                     | 635        | PALECTINA (TERRITOR) AUTONOMI DIV | 370  | TUNICIA                           | 1075 |
| CARACTER (SOLE)                   | 911        | HONDORRS                     | 103        | PARESTING (TERRITORI METORONI DI  | 051  | THRCUIA                           | 075  |
| contrast (ISOLE)                  |            | INDEX NORD                   | 114        | PANARA CONTA                      | 101  | TURNATUR                          |      |
| CECA (REPUBBLICA)                 |            | INDOLUCIA                    |            | PAPUA NUUYA GUINEA                |      | TURK E CAROF (POLE)               |      |
| CENTRUAFRICANA (REPUBBLICA)       |            | INDONESIA                    |            | PAKAGUAT                          |      | TORKS E CARUS (ISBRE)             |      |
| LEUIA                             |            | IKAN                         |            | PENUN DE ALHUCEMAS                |      | TUWLU                             |      |
| CHAFARINAS                        |            | IRAQ                         |            | PENON DE VELEZ DE LA GOMERA       |      | UCRAINA                           |      |
| CHAGOS ISOLE                      |            | IRLANDA                      |            | PERU                              |      | UGANDA                            | 132  |
| CHRISTWAS ISLAND                  |            | ISLANDA                      |            | PITCAIRN                          | 175  | UMM AL QAINIAIN                   |      |
| CIAD                              |            | ISOLE AMERICANE DEL PACIFICO |            | POLINESIA FRANCESE                |      | UNGHERIA                          |      |
| OLE                               |            | ISRAELE                      | 182        | POLONIA                           |      | URUGUAY                           |      |
| CINA                              |            | JERSEY C.I.                  |            | PORTOGALLO                        |      | UZBEKISTAN                        |      |
| CIP\$0                            |            | KAZAKISTAN                   | 269        | PORTORICO                         | 220  | VANUATU                           |      |
| CITTÀ DEL VATICANO                | 093        | KENYA                        | 116        | PRINCIPATO DI MONACO              | 0.91 | VENEZUELA                         | 081  |
| CUPPERTON                         | 221        | RIRSHIZISTAN                 | 270        | DATAR                             | 148  | VERGINI AMERICANE (ISOLE)         | 221  |
| (OCDS (WEELING) ISI AND           | 203        | VIDIRATI                     | 30.4       | DAC EL WAIMAN                     | 949  | VERCINI RRITERINI HE (COLE)       | 340  |
| COLONEIA                          |            | NINGRUL                      |            | NAJ EL NAIMAN                     |      | VENDINI DAIRADOLITE (ISOLE)       | 649  |
| COLONDIA                          |            | NUSU70                       |            | ACONO UNITO                       |      | TICHAN                            |      |
| COWDIG: ISOLE                     |            | KUWAII                       |            | KEUNION                           |      | WAKE ISULE                        |      |
| (0%60                             | 145        | LAOS                         | 136        | RUMANIA                           |      | WALLIS E FUTUNA                   |      |
| CONGO (REP. DEMOCRATICA DEL)      |            | LESOTHO                      |            | RUANDA                            | 151  | YEMEN                             |      |
| COOK ISOLE                        |            | LETTONIA                     |            | RUSSIA (FEDERAZIONE DI)           |      | ZANBIA                            |      |
| CODEA DEL NOOD                    | 674        | LIDENO                       | 201        | SAHARA OCCIDENTALE                | 144  | 7IMRARWE                          | 073  |